## Family Record, Child Tab- More, Information Record- PDF

Last Modified on 03/14/2018 9:18 am EDT

Information Record cards are typically state or site defined forms, when selected mapped data for the selected child will print on the form.

From the family record, selecct the Children tab. Then select the More drop down box and select Information Record- PDF, if a site has site specific forms mapped Information Record 1, 2, 3 etc will display below.

| Beanstalk Family Family ID 323499 Internal Note: |                                  |          |          |             | Stud                     | <b>Regular</b><br>Statement Type |              |          |              | Balan<br>Add/Viev |       |          |
|--------------------------------------------------|----------------------------------|----------|----------|-------------|--------------------------|----------------------------------|--------------|----------|--------------|-------------------|-------|----------|
| Summary                                          | Family                           | Children | Parents  | Third Party | Volunteers               | Communication                    | Auto-Pay     | Vacation | Financials   | Receipts          | Merge |          |
|                                                  | ack<br>eanstalk<br>ge 6 <u>#</u> |          |          |             |                          |                                  |              |          |              |                   |       |          |
| -                                                |                                  |          | -        | _           |                          |                                  |              | _        | _            |                   |       |          |
| Admi                                             | ission/Pers                      | sonal    | Doctor/H | lealth Pi   | ogram/Room               | Assignment                       | Calendar Vie | ew Mo    | ore 🔻        |                   |       | _        |
| Pe                                               | rsonal Ir                        | oformati | ion      |             |                          |                                  |              | Ad H     | dditional In | formation         |       |          |
| L act Nar                                        | ne *                             | normati  |          |             |                          |                                  | Sta          | itus In  | icidents     |                   |       |          |
| Beanstalk                                        |                                  |          |          |             | ★ Contacts               |                                  |              |          |              |                   |       |          |
| First Na                                         | me *                             |          |          |             |                          |                                  | En           | S        | ponsors      |                   |       |          |
| Lack                                             |                                  |          |          |             | Information Record - PDF |                                  |              |          |              | DF                | 0     |          |
| -                                                | Juck                             |          |          |             |                          |                                  |              | ln In    | fo Cards lo  | aded              |       | 2m       |
| Middle                                           | Name                             |          |          |             |                          |                                  | Sta          | Dat Dat  | aily Sheets  |                   |       | $\gamma$ |
| -                                                |                                  |          |          |             |                          |                                  |              |          | aily Log     |                   |       | Vie      |
| Preferre                                         | d Name                           |          |          |             |                          |                                  | Wi           | thdrav A | ttendance    |                   |       |          |

Once the PDF has been downloaded and saved, the file will open and will display required child informtion.

## CHILD INFORMATION RECORD

State of Michigan - Department of Licensing and Regulatory Affairs - Child Care Licensing

Instructions: Unless otherwise indicated, all requested information must be provided. If the information is not known or does not apply, "unknown" or "none" is the required response. A blank field, a line through a field or "N/A" are not acceptable responses.

| For<br>Provider<br>Use Only:                          | Date of Admission                                |                                             |                        | ate of Discharge                                |                          |                                     |           |                |                 |                                   |                |  |  |
|-------------------------------------------------------|--------------------------------------------------|---------------------------------------------|------------------------|-------------------------------------------------|--------------------------|-------------------------------------|-----------|----------------|-----------------|-----------------------------------|----------------|--|--|
| Name of Child (Last, First, Middle Initial) Beanstalk |                                                  |                                             |                        |                                                 |                          | Jack                                |           |                |                 | Child's Date of Bir<br>09/27/2011 |                |  |  |
| ddress (Number and Street, Building/Apartment Number) |                                                  |                                             |                        |                                                 |                          | City State                          |           |                | State           | Zip C                             | ode            |  |  |
| Parent/Legal Guardian's Name                          |                                                  |                                             |                        | Home Phone                                      |                          | Parent/Legal Guardian's Name (Opti  |           |                | ptional)        | tional) Home Phone                |                |  |  |
| Gass, Kristina                                        |                                                  | ( 2488                                      | 4119401018             | Beanstalk, Guardian 2                           |                          |                                     |           |                |                 |                                   |                |  |  |
| ome Address (if not child's address)                  |                                                  |                                             |                        | Cell Phone<br>( 24884119401018                  |                          | Home Address (if not child's addres |           |                | iss)            | Cell Phone                        | 9              |  |  |
| City<br>Rochester                                     | r Hills                                          | State<br>MI                                 | Zip Co<br>48307        | de<br>7                                         | City                     | City State                          |           |                |                 | Zip Code                          |                |  |  |
| Email Address (                                       | optional)                                        |                                             | 40001                  |                                                 | Email                    | Address                             |           |                |                 |                                   |                |  |  |
| (gass@cirrusg                                         | roup.com                                         |                                             |                        |                                                 |                          |                                     |           |                |                 |                                   |                |  |  |
| Employer Name                                         | )                                                | Work F<br>24884                             | Phone<br>119401018     | Employer Name                                   |                          |                                     |           |                | Work Phone<br>( |                                   |                |  |  |
| lame of Child's                                       | Physician or Health                              | Physician's or Health Clinic's Phone Number |                        |                                                 |                          |                                     |           |                |                 |                                   |                |  |  |
| lospital Preferre                                     | ed for Emergency Tr                              | eatment (o                                  | optional               | )                                               |                          |                                     |           |                |                 |                                   |                |  |  |
| ulergies, Specia<br>, N/A                             | al Needs and Specia                              | I Instructio                                | ons (Att               | ach additional she                              | ets, if ne               | cessary.)                           |           |                |                 |                                   |                |  |  |
| ,                                                     |                                                  |                                             |                        |                                                 |                          |                                     |           |                |                 |                                   |                |  |  |
| econd phone nu                                        | at least one person oth<br>mber column can be le | er than the<br>It blank. (If r              | parents/<br>more ind   | legal guardians to be<br>lividuals, attach addi | e contacte<br>tional she | ed in an eme<br>ets.)               | rgency a  | and to whom    | n the chil      | d can be rele                     | eased. The     |  |  |
| 1.                                                    |                                                  |                                             |                        |                                                 |                          |                                     |           |                |                 |                                   |                |  |  |
| 2.                                                    |                                                  |                                             |                        |                                                 |                          |                                     |           |                |                 |                                   |                |  |  |
| Release of Child                                      | Only: List all individuals,                      | other than t                                | the paren              | ts/legal guardians, to                          | whom the                 | child may be                        | e release | d. (If more in | dividuals       | , attach addit                    | ional sheets.) |  |  |
| 1. (                                                  |                                                  |                                             |                        |                                                 |                          | 2.                                  |           |                |                 |                                   | (              |  |  |
| 3.                                                    | (                                                |                                             |                        |                                                 | 4.                       |                                     |           |                |                 | (                                 |                |  |  |
| Parent/Legal Gu                                       | e permission to                                  | Transaction<br>I minor child                | nal- Cei<br>d while ir | nter 1, lic<br>n care.                          | ensed by                 | the Departm                         | ent of Li | censing and    | d Regula        | tory Affairs to                   | o secure       |  |  |
| I certify that I ac                                   | curately completed th                            | nis form an                                 | nd if any              | thing changes, I wi                             | ll notify t              | he provider                         | by upd    | ating this f   | lorm.           |                                   |                |  |  |
| Signature of Pare                                     | ent or Guardian                                  |                                             |                        |                                                 |                          | _                                   | Date Si   | gned           |                 | _                                 |                |  |  |
| Date Card                                             | Parent or Legal                                  | Date C                                      | ard                    | Parent or Legal                                 | De                       | ate Card                            | Par       | ent or Lecal   |                 | Date Card                         | Parent or Le   |  |  |
| Reviewed                                              | Guardian Initials                                | Review                                      | wed                    | Guardian Initials                               | R                        | eviewed                             | Gua       | rdian Initials |                 | Reviewed                          | Guardian Init  |  |  |
|                                                       |                                                  |                                             |                        |                                                 |                          |                                     |           |                |                 |                                   |                |  |  |
|                                                       |                                                  |                                             |                        |                                                 |                          |                                     |           |                | AUT             | HORITY: 19                        | 73 PA 116      |  |  |
|                                                       | gram.                                            | /am.                                        |                        |                                                 | CON                      | COMPLETION: Required                |           |                |                 |                                   |                |  |  |
|                                                       |                                                  |                                             |                        |                                                 |                          |                                     |           |                |                 | ALTY: Rule                        | Violation      |  |  |
| CAL-3731 (Day 6-1                                     | 17) Previous editions 4-16                       | 6-15 and 7-1                                | 12 may be              | e used until September                          | 30 2018                  |                                     |           |                |                 |                                   |                |  |  |

The state that displays as a default will be associated to the state selected on the setup > system config, General Config screen under the Miscellaneous tab-

| tup -> <u>System Config</u> -> General Configuration |                                  |
|------------------------------------------------------|----------------------------------|
| Statement Daycare Works Family Integration - Gateway | y/OCN Miscellaneous Registration |
|                                                      | NC -                             |
|                                                      | - 0                              |
| Miscellaneous Configuration                          |                                  |
| State Information Card:                              | MI Michigan 🔻                    |
| Page Information Card:                               | ● Yes ○ No                       |
| Time Zone:                                           | Eastern Standard Time 🔹          |
|                                                      |                                  |